## Configuració d'un PDC Ubuntu 12.04 (Server) per a clients Ubuntu 12.04 (Desktop) Maig de 2012

Configuració del servidor

- 1. Instal·lem Ubuntu Server 12.04
- 2.sudo -i
- 3.nano /etc/network/interfaces

auto eth0 iface eth0 inet **static** address 192.168.1.**XXX** netmask 255.255.255.0 gateway 192.168.1.1 dns-nameservers 194.179.1.100 8.8.8.8

4./etc/init.d/networking restart
5.cat /etc/apt/sources.list | sed 's:es\.::g' > sources.list
6.mv sources.list /etc/apt/sources.list
7.apt-get update
8.nano /etc/hosts canviem la línia

127.0.1.1 nom\_servidor.domini.local nom\_servidor

9.apt-get install slapd ldap-utils migrationtools

| Dada sol·licitada       | Dada a introduir |
|-------------------------|------------------|
| Administrator password: | PASSWORD         |
| Confirm password:       | PASSWORD         |

10.ldapsearch -x -b dc=domini,dc=local 11.nano /usr/share/perl5/migrate\_common.ph canviem les línies \$DEFAULT\_MAIL\_DOMAIN = "domini.local"; \$DEFAULT\_BASE = "dc=domini,dc=local"; 12.addgroup --gid 3000 usuaris 13.cd /usr/share/migrationtools 14../migrate\_group.pl /etc/group ~/group.ldif 15../migrate\_passwd.pl /etc/passwd ~/passwd.ldif 16.cd 17.nano people\_group.ldif afegim les línies dn: ou=People, dc=domini, dc=local

```
ou: People
   objectclass: organizationalUnit
   dn: ou=Group, dc=domini, dc=local
   ou: Group
   objectclass: organizationalUnit
18.ldapadd -x -W -D "cn=admin,dc=domini,dc=local" -f people_group.ldif
19.ldapadd -x -W -D "cn=admin,dc=domini,dc=local" -f group.ldif
20.ldapadd -x -W -D "cn=admin,dc=domini,dc=local" -f passwd.ldif
21.apt-get install nfs-common nfs-kernel-server
22.mkdir /ldaphome
23. nano /etc/exports
                                                      afegim la línia
   /ldaphome
                   *(rw,sync,no subtree check)
24./etc/init.d/nfs-kernel-server reload
25./etc/init.d/nfs-kernel-server restart
26./etc/init.d/slapd restart
27.apt-get install php5-ldap phpldapadmin
           Per visualitzar els usuaris del domini amb phpldapadmin
   Nota:
           caldrà modificar l'arxiu /etc/phpldapadmin/config.php
            canviant totes les aparicions de les paraules "exemple" per
           "domini" i "com" per "local"
```

Creació dels usuaris del domini

Instal·lem webmin

28.wget http://prdownloads.sourceforge.net/webadmin/webmin\_1.580\_all.deb
29.apt-get install libnet-ssleay-perl openssl libauthen-pam-perl
libpam-runtime libio-pty-perl apt-show-versions python
20.deka.i.vebmin\_1.580\_all.deb

30.dpkg -i webmin\_1.580\_all.deb

## Fem l'alta massiva d'usuaris

En primer lloc preparem el fitxer batch, per a això utilitzarem un programa de full de càlcul. Podem importar la informació d'una base de dades. Es tractarà d'aconseguir fer una taula amb les dades següents:

| Columna | Camp    | Contingut                                                                                                    |
|---------|---------|----------------------------------------------------------------------------------------------------|
| 1       | create  | Introduïm la paraula create                                                                                                    |
| 2       | usuari  | Nom d'inici de sessió de l'usuari                                                                                                    |
| 3       | ctsenya | Contrasenya calculada amb la fórmula escollida:<br>=DRETA(QUOCIENT((usuari+3000)^3;47);4)                                                             |
| 4       | uid     | Podem assignar un número del rang que determinem. Per<br>exemple, a partir del 4000. Si es deixa en blanc el<br>sistema n'assignarà automàticament un |
| 5       | gid     | Núm. d'identificació del grup                                                                                                    |
| 6       | nom     | Nom real de l'usuari. Si tenim nom i cognoms en                                                                                                    |
|         | real    | <pre>diferents camps podem utilitzar la fórmula:<br/>=CONCATENA(cel·la que conté el nom;" ";"cel·la amb<br/>cognom 1";" ";cel·la amb cognom 2)</pre>  |
| 7       | dir     | Carpeta per al perfil de l'usuari (per exemple:                                                                                                    |
|         | arrel   | =CONCATENA("/ldaphome/";cel·la_nom_inici_sessió_usuari)                                                                                               |
| 8       | shell   | Si l'usuari ha de poder accedir al sistema a través                                                                                                   |
|         |         | d'una shell podem especificar: /bin/bash o /bin/sh o bé<br>/bin/false                                                                                 |
| 9       | min     | Ho deixem en blanc                                                                                                    |
| 10      | max     | Ho deixem en blanc                                                                                                    |
| 11      | avis    | Ho deixem en blanc                                                                                                    |
| 12      | inactiu | Ho deixem en blanc                                                                                                    |
| 13      | expira  | Ho deixem en blanc                                                                                                    |

Desem l'arxiu en format text csv, fent aquests passos: Fitxer --> Anomena i desa... Tipus de fitxer --> Text CSV (.csv) Triem el nom i la ubicació, i premem el botó Desa.

Després d'un advertiment ens apareix una nova finestra en què especifiquem:

Joc de caràcters: Europeu occidental (ISO-8859-15/EURO) Delimitador de camp: posem dos punts ":" Delimitador de text: el deixem en blanc

Se'ns avisa a continuació que només es desa el contingut del full de càlcul actiu.

Obrim l'arxiu que acabem de crear amb un editor de textos i eliminem la primera fila de dades que conté els noms de les columnes del full de càlcul.

Accedim al webmin a través del navegador d'Internet escrivint a la barra de navegació:

https://192.168.1.XXX:10000

En el menú de Webmin busquem *Sistema --> Usuaris i grups*. Dins del mòdul d'Usuaris i grups cliquem a sobre d'*Executa fitxer batch*. Seleccionem l'arxiu csv que hem desat prèviament i premem el botó *Executa batch*. Afegim els nous usuaris del sistema com a usuaris d'ldap

```
31.cp /etc/passwd nous_usuaris
```

32.nano nous\_usuaris

Esborrem els usuaris que ja existien prèviament

33.cd /usr/share/migrationtools/

```
34../migrate_passwd.pl ~/nous_usuaris ~/nous_usuaris.ldif
```

- 35.ldapadd -x -W -D "cn=admin,dc=domini,dc=local" -f ~/nous\_usuaris.ldif
- 36./etc/init.d/slapd restart

## Configuració del client

- 1. Instal·lem Ubuntu 12.04
- Editem la configuració del NetworkManager. Afegim com a primer DNS la IP del servidor.
- 3.sudo -i
- 4.gedit /etc/hostname

canviem la línia

tallerXXX (IP del client)

5.gedit /etc/lightdm/lightdm.conf

afegim la línia

greeter-hide-users=true

## 6.apt-get install libnss-ldap libpam-ldap nscd

| Dada sol·licitada                                            | Dada a introduir                       |
|--------------------------------------------------------------|----------------------------------------|
| URI del servidor LDAP                                        | ldap://192.168.1. <b>XXX</b>           |
| Nom distingit de la base de la cerca                         | dc=domini,dc=local                     |
| Versió d'LDAP a utilitzar                                    | 3                                      |
| Make local root Database admin                               | Sí                                     |
| La base de dades d'LDAP requereix<br>d'autenticació d'accés? | No                                     |
| Compte LDAP per al superusuari                               | <pre>cn=admin,dc=domini,dc=local</pre> |
| Contrasenya del compte LDAP del superusuari                  | PASSWORD                               |

7.gedit /etc/libnss-ldap.conf

afegim les línies

```
host 192.168.1.XXX (IP del servidor)
base dc=domini,dc=local
rootbinddn cn=admin,dc=domini,dc=local
```

- 8.cp /etc/libnss-ldap.conf /etc/pam\_ldap.conf
- 9.gedit /etc/pam.d/common-account

afegim la línia

session required pam\_mkhomedir.so umask=0077 skel=/etc/skel/ silent

10.gedit /etc/nsswitch.conf

Afegim després de cada aparició de la paraula compat la paraula ldap

- 11.apt-get install nfs-common
- 12.mkdir /ldaphome
- 13.gedit /etc/fstab

afegim la línia

192.168.1.XXX:/ldaphome /ldaphome nfs rsize=8192,wsize=8192,timeo=14,intr

14. reboot